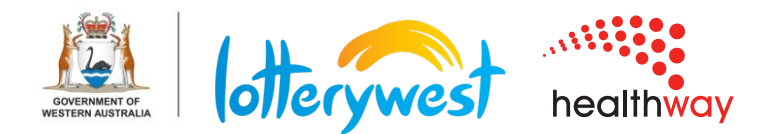

# Lotterywest Healthway Grants Portal How-to guide for grantees

The Lotterywest Healthway Grants Portal is a central location for organisations to request funding and manage approved grants. This document contains information for grantees to complete key activities in the Grants Portal.

## Contents

| Register a new organisation or user   | 2  |
|---------------------------------------|----|
| Update organisation information       | 3  |
| Submit a funding request              | 5  |
| Submit a grantee report               | .7 |
| Submit a grant amendment              | 9  |
| Withdraw a request                    | 11 |
| Configure Multifactor Authentication1 | 12 |

### Register a new organisation or user

All organisations which have previously requested or received funding from Lotterywest Healthway exist in the Grants Portal. If your organisation has never requested Lotterywest or Healthway funding, or has not already registered in the Portal you will need to register a new organisation.

If your organisation exists in the Grants Portal but you do not have a login, you will need to register as a new user.

- Go to <u>https://lotterywesthealthway.fluxx.io</u> and click 'Register Now.
- 2. Complete the "Getting started" questions and click 'Submit'.
- 3. For the question Are you registering a new organisation or a new user against an existing organisation? select either 'New Organisation' or "New User'.
- 4. Fill in your organisation details. Mandatory fields are in bold.
- 5. Fill in your user details. Mandatory fields are in bold. Please make sure your email address is unique.
- organisation or user profile. You will need to register your organisation if: · It has not applied for Lotterywest or Healthway funding before · It has not already registered an account in the Portal. You will need to register as a user if: · You have not logged in to the Portal before Please allow two business days for your registration to be reviewed. Click here for more information about how to register By using the Lotterywest Healthway Grants Portal you irrevocably agree to the Terms and Conditions for Use of Lotterywest Healthway Grants Portal and you confirm that you have read and understood the applicable Lotterywest Privacy Policy or Healthway Privacy Policy.

Register Now

New to Lotterywest or Healthway Grants?

Click the "Register Now" button to create an

6. Click 'Submit Request'.

After submitting, you'll be sent an email confirming your registration has been received by us. Your details will be reviewed by our Grants Support team, which will take up to two business days. Once your registration is approved you will receive login details by email to enter the portal.

### Update organisation information

All organisations are required to update their details prior to submitting a funding request.

- 1. Log in to the Grants Portal and click 'Organisation' on the left-hand menu.
- 2. Click "Edit" in the top right-hand corner.

| lottervwest                                              | Search                                                       | <b>2</b> Edit 🗎 🖨                                                                                                    |  |  |  |
|----------------------------------------------------------|--------------------------------------------------------------|----------------------------------------------------------------------------------------------------|--|--|--|
| healthway                                                | Test Lotterywest Healthway Org<br>SUBIACO, Western Australia | Test Lotterywest Healthway Org                                                                                                    |  |  |  |
| Test Lotterywest He 🛇                                    | Australia<br>Status: New                                     | SUBIACO, Western Australia Website:<br>Australia https://www.lotterywest.wa.gov.au/                                                                                                    |  |  |  |
| INFORMATION                                              |                                                              | ▼ Table Of Contents                                                                                                    |  |  |  |
| ORGANISATION (1)  Organisation (1) PEOPLE (1) People (1) | 1                                                            | Instructions           Please provide your organisation's details. You will be unable to submit a request before this is complete.           • Click [Edit] in the top right-hand corner           • Complete all details and attach relevant supporting documents<br>Mandatory fields are in bold<br>Your work does not automatically save. Click [Save] to do so           • Once you've finished, click [Save and Close] |  |  |  |

- 3. Fill in your organisation information. Mandatory fields are in bold.
- 4. Attach required documents. These are outlined in yellow. Click the green + to attach a document.

Note: You will not be able to delete uploaded documents. Please contact us to delete documents on your behalf.

| Constitution                 | $\oplus$ |
|------------------------------|----------|
| Current Financial Statements | $\oplus$ |
| Grantee Documents            | $\oplus$ |
|                              |          |

- 5. The form does not autosave. Click 'Save' at the bottom of the form to save your progress.
- 6. When you have finished adding information, click 'Save and Close' at the bottom of the form.
- 7. Click 'Save and Submit' at the bottom of the page for your information to be reviewed.

| details. Not doing so may result in delays. |      |                | Your organisation's details will be reviewed by our Grant<br>You cannot edit these details while under review. | s Support team. |
|---------------------------------------------|------|----------------|----------------------------------------------------------------------------------------------------|-----------------|
| After Submission                            | 5    | 6              |                                                                                                    |                 |
| Cancel                                      | Save | Save and Close |                                                                                                    | Save And Submit |

8. A pop-up window will appear to confirm you are ready to submit. Click 'Ok'. You cannot edit your organisation's details while they are under review.

After submitting, you'll be sent an email confirming your organisation details have been received by us. Your details will be reviewed by our Grants Support team, which will take up to two business days.

- 9. Please note some fields cannot be edited. To update these fields, please enter information in the 'Comments from Organisation' field and attach any supporting documents. These fields are:
  - a. Organisation name
  - b. ABN
  - c. GST status
  - d. Entity type
  - e. Bank account details
- 10. We may request additional information before validating your organisation. You will receive an email from us directing you to the portal. Check the 'Comments from Staff' field to see what needs to be updated.

| Questions from Staff 10                                                                                                    |
|----------------------------------------------------------------------------------------------------|
| Lotterywest Healthway may ask for more information about your<br>organisation. Any questions we have are below:<br><i>Please provide your most recent financial statements.</i>                                           |
| Organisation Key Data 9                                                                                                    |
| If you would like to amend the following information, please let us<br>know in the box below, and attach supporting documents.<br>• Organisation name<br>• ABN<br>• GST status<br>• Entity type<br>• Bank account details |
| Comments from organisation                                                                                                    |
| Please update my GST status to registered for GST                                                                                                    |
| Supporting Documents ①                                                                                                    |
|                                                                                                    |
| Cancel Save Save and Close                                                                                                    |

- 11. Follow steps 2-8 to action any changes in the relevant section of the form.
- 12. After making changes, please 'Save and Submit'.

### Submit a funding request

- 1. Log in to the Grants Portal and click 'Request Funding' on the left-hand menu.
- 2. Select Lotterywest or Healthway.

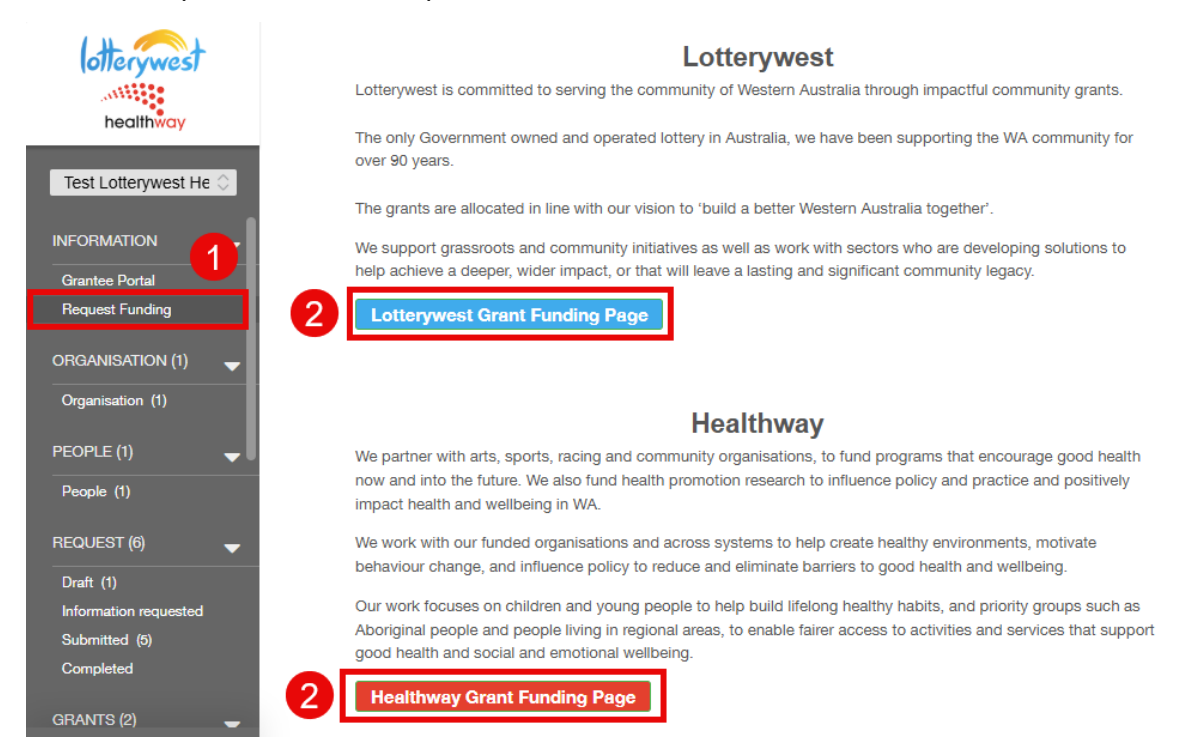

- 3. Select the program you are applying for.
- 4. Fill in the request form. Mandatory fields are in bold.
- 5. Attach required documents. These are outlined in yellow. Click the green + to attach a document.

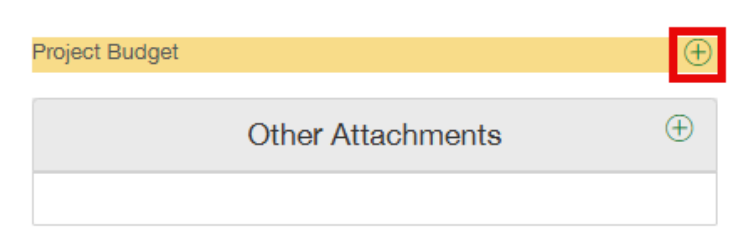

- 6. Please note the form does not autosave. Click 'Save' at the bottom of the form to save your progress.
- 7. When you have finished adding information, click 'Save and Close' at the bottom of the form.

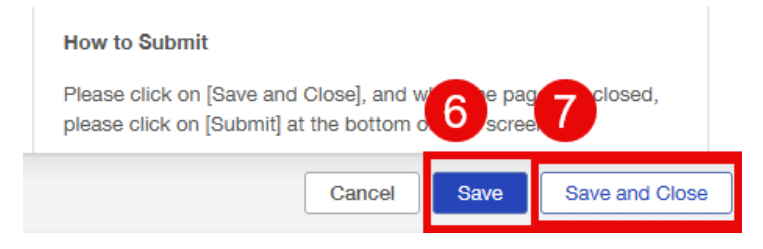

- 8. You can submit straight away or come back to your draft later. To submit, click 'Submit' at the bottom of the page.
  - · Legal signatory details and other governance documents.

If you need to update any of these details, please select [Save and Close] at the bottom of this page and then select your organisation under the Organisation heading in the menu on the left-hand side of your screen.

Your organisation's details will need to be verified by our Customer Service team, which will take up to two business days. You will be able to submit your funding request once your organisation has been validated.

- Submit
- 9. A pop-up window will appear to confirm you are ready to submit. Click 'Ok'.

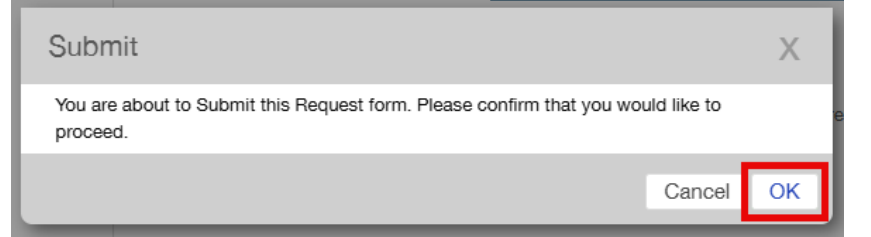

10. Check the status of the request has changed to 'Submitted'

| Test Lotterywest Healthway Org<br>Really good project |                                            |  |  |  |
|-------------------------------------------------------|--------------------------------------------|--|--|--|
| Lotterywest<br>ID: R-202503-90469<br>Assessor:        | Requested Amount: \$50,000.00<br>Submitted |  |  |  |
| Status                                                | Submitted                                  |  |  |  |
| Before You Begin                                      |                                            |  |  |  |

- 11. You'll be sent an email confirming your request has been received by us.
- 12. You can access all your requests in the 'Request' section on the left-hand menu:
  - o Draft: requests that have not been submitted
  - Information requested: requests that have been sent back to you for further information
  - o Submitted: requests that have been submitted and are under assessment
  - Completed: requests that did not progress past assessment. This includes withdrawn and not accepted requests.

### Submit a grantee report

- 1. Log in to the Grants Portal and click 'Due' under the heading 'Grantee Reports' on the lefthand menu.
- 2. Click on the report you would like to complete in the list.
- 3. Click "Edit" in the top right-hand corner.

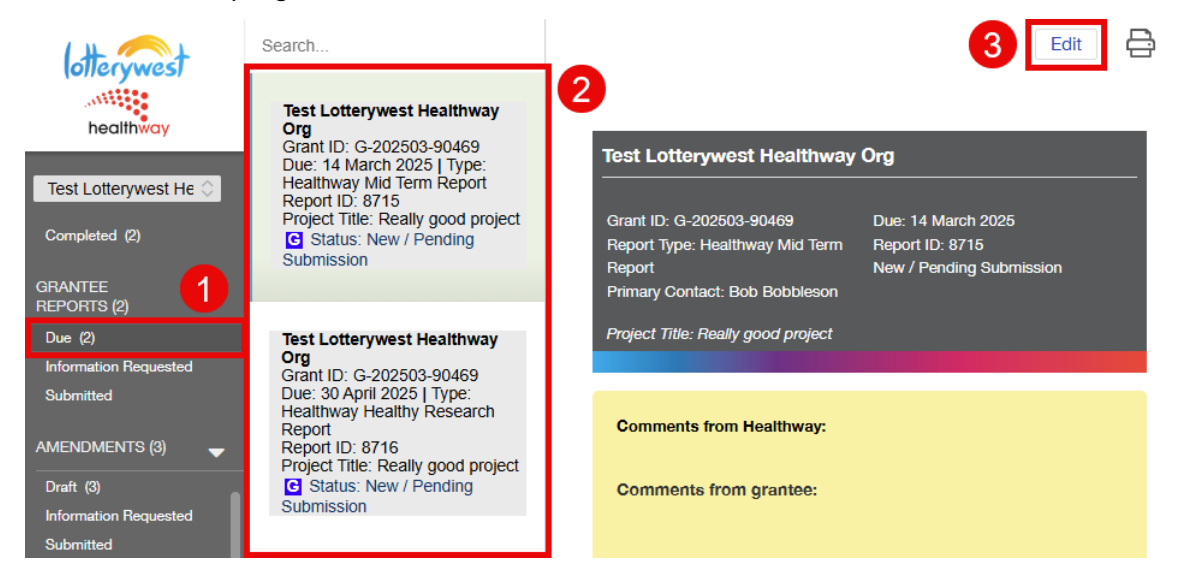

- 4. Fill in the report. Mandatory fields are in bold.
- 5. Attach required documents. These are outlined in yellow. Click the green + to attach a document.

| Declaration |                      | $\oplus$ |
|-------------|----------------------|----------|
|             | Declaration Document | $\oplus$ |
|             |                      |          |

- 6. Please note the form does not autosave. Click 'Save' at the bottom of the form to save your progress.
- 7. When you have finished adding information, click 'Save and Close' at the bottom of the form.

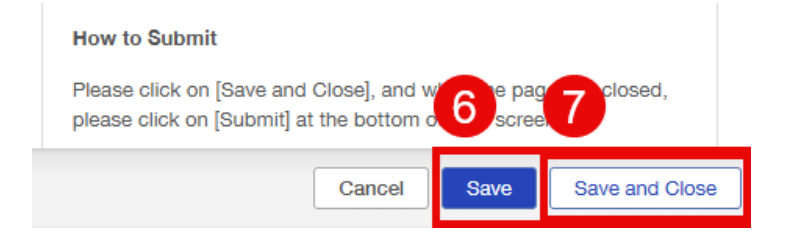

8. You can submit straight away or come back to your draft later. To submit, click 'Submit' at the bottom of the page.

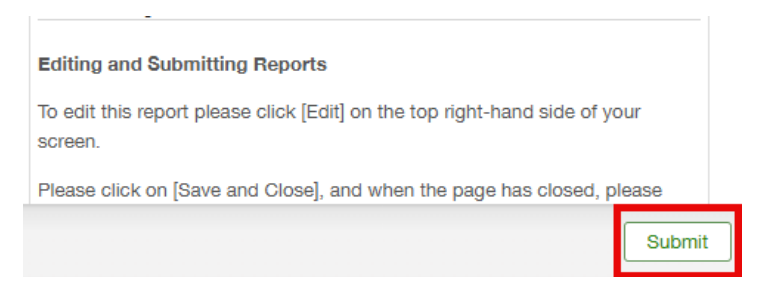

9. A pop-up window will appear to confirm you are ready to submit. Click 'Ok'.

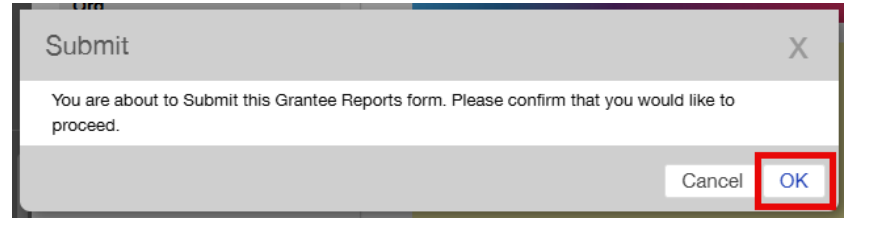

10. Check the status of the report has changed to 'Received'

| Test Lotterywest Healthway                                                                                                    | Test Lotterywest Healthway Org                                                                                                    |  |  |  |  |
|----------------------------------------------------------------------------------------------------|----------------------------------------------------------------------------------------------------|--|--|--|--|
| Grant ID: G-202503-90469<br>Due: 14 March 2025   Type:<br>Healthway Mid Term Report<br>Report ID: 8715<br>Project Title: Really good project<br>C Status: Received | Grant ID: G-202503-90469Due: 14 March 2025Report Type: Healthway Mid TermReport ID: 8715ReportReceivedPrimary Contact: Bob Bobbleson |  |  |  |  |
|                                                                                                    | Project Title: Really good project                                                                                                   |  |  |  |  |

- 11. You'll be sent an email confirming your report has been received by us.
- 12. You can access all your reports in the 'Report' section on the left-hand menu in the sections:
  - o Due: reports that have not been submitted
  - Information requested: reports that have been sent back to you for further information
  - o Submitted: reports that have been submitted

### Submit a grant amendment

- 1. Log in to the Grants Portal and click 'Active' under the heading 'Grants' on the left-hand menu.
- 2. Click on the grant you would like to submit an amendment for on the list.
- 3. Click 'Request Amendment' in the top right-hand corner.

| otterwest                          | Search                                                                                            |   |                                            | Request Amendment                   |
|------------------------------------|---------------------------------------------------------------------------------------------------|---|--------------------------------------------|-------------------------------------|
| healthway                          | Test Lotterywest Healthway<br>Org<br>ID: G-202503-90469<br>Really good project<br>Granted Amount: | 2 | Test Lotterywest He<br>Really good project | althway Org 3<br>Granted Amount:    |
| Dratt (1)<br>Information requested |                                                                                                   |   | ID: G-202503-90469<br>Assessor:            | Contracting                         |
| Submitted (4)                      |                                                                                                   |   |                                            |                                     |
| Completed<br>GRANTS (3)            |                                                                                                   |   | Status                                     | Contracting                         |
| Active (1)                         |                                                                                                   |   | Before You Begin                           |                                     |
| Completed (2)                      |                                                                                                   |   | Before starting your fund                  | ling request, please make sure your |

- 4. A popup window will open. Select 'Amendment (Variation)'
- 5. Fill in information about your amendment request. Mandatory fields are in bold.
- 6. Click 'Save' in the bottom right hand corner.

#### Please note your amendment has not been submitted yet.

- 7. Click 'Draft' under the heading 'Amendments' on the left-hand menu.
- 8. Click on the amendment you would like to submit.
- 9. You can edit your amendment by clicking 'Edit' in the top right-hand corner.

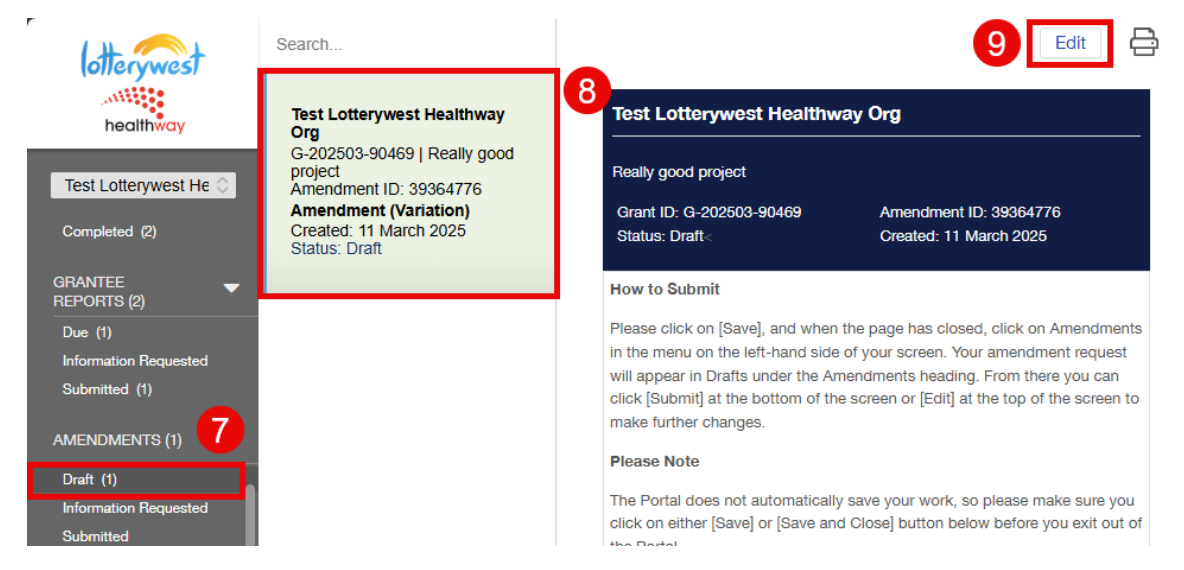

10. Please note the form does not autosave. Click 'Save' at the bottom of the form to save your progress.

11. When you have finished adding information, click 'Save and Close' at the bottom of the form.

| ▼ Request a                                                                           | a change or exten                                                  | sion           |                 |
|---------------------------------------------------------------------------------------|--------------------------------------------------------------------|----------------|-----------------|
| Definitions:<br>• Expense type<br>approved (Lotter<br>• Activities: pro<br>Healthway. | e: category of expenditu<br>rywest).<br>oject changes differing fr | re for which f | funds have been |
| Delete                                                                                | Cancel                                                             | Save           | Save and Close  |

12. You can submit straight away or come back to your draft later. To submit, click 'Submit' at the bottom of the page.

| ▼ Request a change or extension                                                                                                    |                |
|----------------------------------------------------------------------------------------------------|----------------|
| <ul> <li>Definitions:</li> <li>Expense type: category of expenditure for which funds have be approved (Lotterywest).</li> <li>Activities: project changes differing from those agreed with Heat and the second second secon</li></ul> | en<br>althway. |
|                                                                                                    | Submit         |

- 13. A pop-up window will appear to confirm you are ready to submit. Click 'Ok'.
- 13. Check the status of the amendment has changed to 'Submitted'

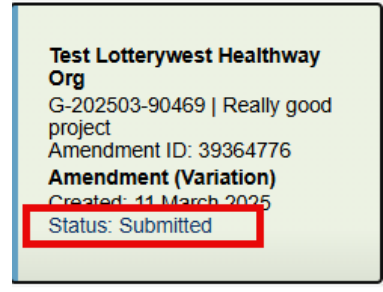

- 14. You'll be sent an email confirming your amendment has been received by us.
- 15. You can access all your amendments in the 'Amendment' section on the left-hand menu under the sections.
  - Draft: amendments that have not been submitted
  - Information requested: amendments that have been sent back to you for further information
  - o Submitted: amendments that have been submitted

#### Withdraw a request

- 1. Log in to the Grants Portal and click 'Submitted' under the heading 'Requests' on the lefthand menu
- 2. Click on the request you would like to withdraw
- 3. Click 'Edit' in the top right corner

| otterwest             | Search                                                                                                    |   |                                             | 3 Edit 🖨                      |  |
|-----------------------|----------------------------------------------------------------------------------------------------|---|---------------------------------------------|-------------------------------|--|
| healthway             | Test Lotterywest Healthway<br>Org<br>ID: R-202503-90469<br>Really good project<br>Requested Amount: \$50,000.00 | 2 | Test Lotterywest Hea<br>Really good project | Bequested Amount: \$60,000.00 |  |
| REQUEST (2)           |                                                                                                    |   | ID: R-202503-90469<br>Assessor:             | Submitted                     |  |
| Information requested |                                                                                                    |   | Statua                                      | Submitted                     |  |
| Submitted (1)         | 1                                                                                                    |   | Status                                      | Submitted                     |  |
| Completed             |                                                                                                    |   |                                             |                               |  |

- 4. Select a reason for withdrawing from the dropdown
- 5. Write any additional comments about why you are withdrawing
- 6. Click 'Save and Close'
- 7. Click 'Withdraw' in the bottom right-hand corner

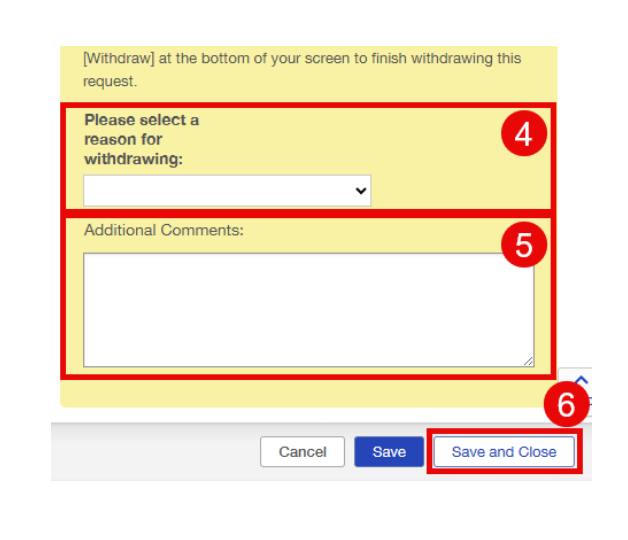

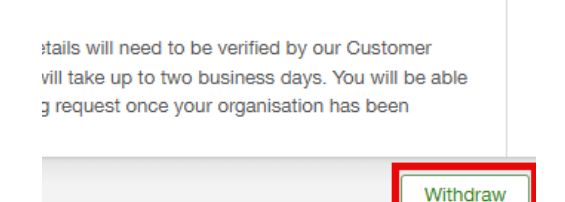

- 8. A pop-up window will appear to confirm you are ready to withdraw. Click 'Ok'.
- 9. Check the status of the request has changed to 'Withdrawal Pending'

| Test Lotterywest Healthway Org<br>Really good project |                                                     |
|-------------------------------------------------------|-----------------------------------------------------|
| Lotterywest<br>ID: R-202503-90469<br>Assessor:        | Requested Amount: \$50,000.00<br>Withdrawal Pending |
| Status                                                | Withdrawal Pending                                  |

10. You'll be sent an email confirming your withdrawal has been received by us.

### **Configure Multifactor Authentication**

When logging into the Grants Portal for the first time, you have the option to set up multi-factor authentication.

- Enter your username and password, then click next. You will be taken to the Configure Multi-Factor Authentication page.
- 2. Select 'Yes, Set up MFA'.
- Choose to receive your MFA token via text message (SMS) or a Smartphone Application. You will receive an MFA token each time you login to the Grants Portal, so please select the option that you will use most.
- 4. Text message (SMS):
  - a. Change the area code to Australia (+61) in the dropdown
  - b. Enter your mobile number
  - c. Click 'Send SMS'

Please note: if you have not selected Australia's area code (+61) you will not receive a text message

- 5. Smartphone application:
  - a. If you do not have a preferred authentication application, click 'iOS / Android' to be taken to the app site to download Google Authenticator.
  - b. Click 'Scan QR Code'.
  - c. A QR code will appear. Scan with your authenticator app and follow the prompts in the app to complete set up. Click 'Next'
- 6. Enter your MFA token and click login. You will be taken to the Grants Portal landing page
- If you skipped MFA setup the first time you logged in, you can configure it from the Grantee Portal. Click the cog icon in the bottom lefthand corner, then "Configure MFA" and follow the previous steps

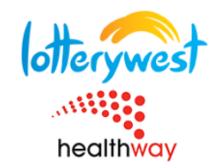

#### **Configure Multi-Factor**

#### Authentication

Lotterywest & Healthway Grant Portal requires that you use Multi-Factor Authentication to access your account.

| Select MFA Method |                |
|-------------------|----------------|
| SMS               | Smartphone App |

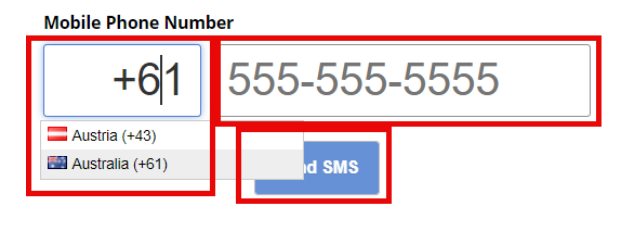

Smartphone App MFA requires that you download an authenticator application to your smartphone.

#### iOS / Android

Once you have installed the application, click below to generate a QR Code to scan.

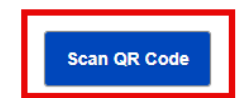

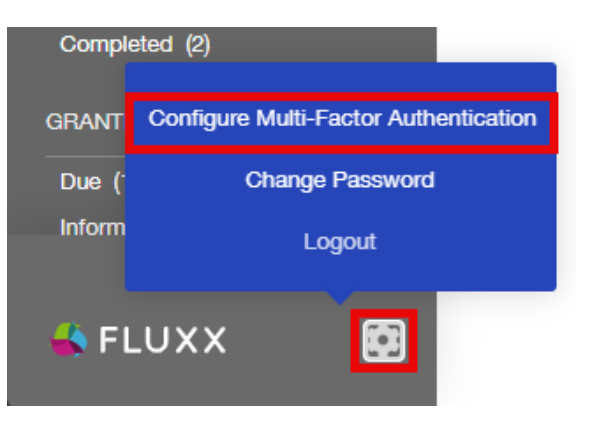